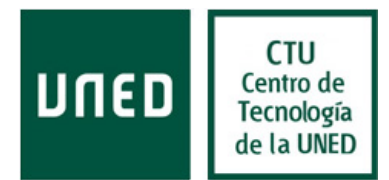

## Guía de configuración en iPhone

## Tipos de configuración de cliente de correo

Para la configuración del correo existen los siguientes tipos de configuración en función de la ubicación de los correos, en el ordenador o en el servidor:

Si la cuenta de correo se configura como **POP**, **los nuevos mensajes se descargan en el ordenador y se borran del servidor**. Puesto que los emails se han guardado en el equipo, si quieres acceder a ellos, debes hacerlo desde el PC o dispositivo en el que se haya configurado la cuenta. Si deseas acceder al correo desde varios dispositivos, podrás configurar el lector de correo para que mantenga una copia en el servidor.

Si la cuenta de correo se configura como IMAP, estás accediendo y administrando directamente tu correo desde el servidor. Puesto que los emails se han guardado en el servidor, puedes acceder a éstos desde varios dispositivos.

## Configuración POP

Para configurar el correo como POP, se deben realizar los siguientes pasos:

 Acceder a Ajustes > Correo contactos, calend. y seleccionar Añadir cuenta y la opción Otro, Añadir cuenta de correo

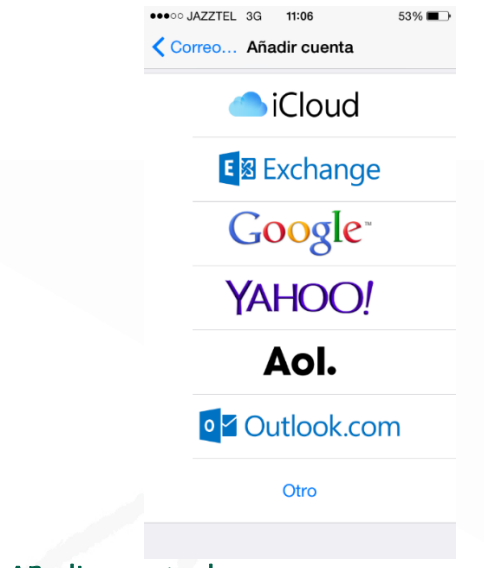

2. En Correo debe indicar Añadir cuenta de correo

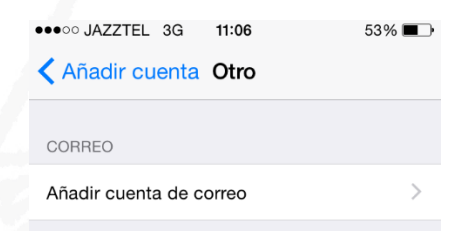

3. Introducir su nombre, la dirección de correo electrónico y la contraseña y si lo desea la descripción de la cuenta.

1

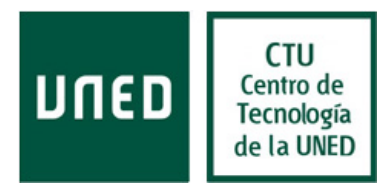

| ••ooo JAZZTEL | 3G 12:<br>Uscand | 25<br>o cuent | 48% <b>■</b> →≁ |
|---------------|------------------|---------------|-----------------|
|               |                  |               |                 |
| Nombre        | Nomb             | re Apell      | dos             |
| Correo        | prueb            | a@mat.ı       | uned.es         |
| Contraseña    | ••••             | ••••          |                 |
| Descripción   | mat.u            | ned.es        |                 |
|               |                  |               |                 |

4. Seleccionar el servicio de correo electrónico **POP** para configurar la cuenta como cuenta POP.

| ••ooo JAZZTEL | 3G  | 12:32  |         | 50% 💶 🗲 |
|---------------|-----|--------|---------|---------|
| Cancelar      | Nue | va cue | enta    | Guardar |
|               |     |        |         |         |
| IMAP          |     |        | F       | РОР     |
|               |     |        |         |         |
| Nombre        | No  | mbre   | Apellic | dos     |
| Correo        | pru | ueba@  | mat.u   | ned.es  |
| Descripción   | ma  | t.unec | l.es    |         |
|               |     |        |         |         |

5. Incluir los parámetros de configuración del servidor de correo entrante y saliente como se indica en la siguiente imagen:

| and JAZZTEL  | Verifican    | do            |
|--------------|--------------|---------------|
| Correo       | prueba@r     | nat.uned.es   |
| Descripción  | mat.uned     | es            |
| SERVIDOR COR | REO ENTRANTI | Ē             |
| Nombre de ho | ost outlook. | office365.com |
| Nombre de us | suario mat00 | 034@mat.uned  |
| Contraseña   | •••••        | •             |
| SERVIDOR COR | REO SALIENTE |               |
| Nombre de ho | ost smtp.off | ice365.com    |
| Nombre de us | suario mat00 | 034@mat.uned  |
| Contraseña   |              |               |

Guía de configuración iPhone para UNED-Office365 [Rev.: 201603]

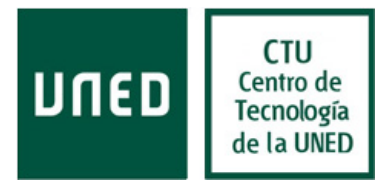

## Configuración IMAP

Para configurar el correo como IMAP, se deben realizar los siguientes pasos:

 Acceder a Ajustes > Correo contactos, calend. y seleccionar Añadir cuenta y la opción Otro, Añadir cuenta de correo

| Correo A | G 11:06<br>M <b>ñadir cue</b> r | 53% <b>■</b> |
|----------|---------------------------------|--------------|
| -        | iClou                           | ıd           |
| E        | Excha                           | nge          |
| G        | 00g                             | e™           |
| Y        |                                 | <u>)!</u>    |
|          | Aol.                            |              |
|          | Dutlool                         | k.com        |
|          | Otro                            |              |
|          |                                 |              |

2. En Correo debe indicar Añadir cuenta de correo

| •••••• JAZZTEL 3G 11:06 | 53% 🔳 |
|-------------------------|-------|
| CORREO                  |       |
| Añadir cuenta de correo | >     |
|                         |       |

3. Introducir su nombre, la dirección de correo electrónico y la contraseña y si lo desea la descripción de la cuenta:

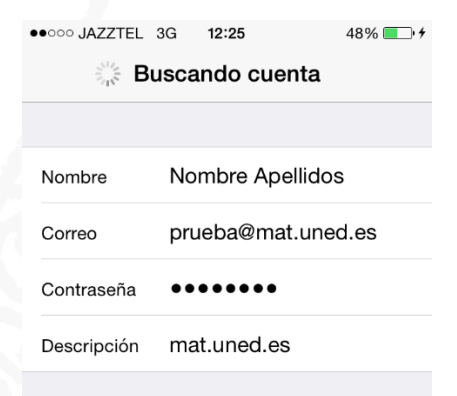

3

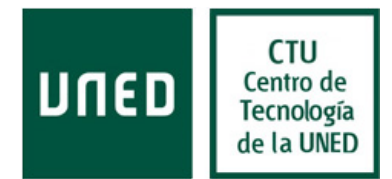

4. Seleccionar el servicio de correo electrónico IMAP para configurar la cuenta como cuenta IMAP.

| ••••• JAZZTEL | 3G  | 12:31   | 50% 💶 +      |
|---------------|-----|---------|--------------|
| Cancelar      | Nue | /a cuen | ta Siguiente |
|               |     |         |              |
| IMAP          |     |         | РОР          |
|               |     |         |              |
| Nombre        | Nor | nbre Ap | pellidos     |
| Correo        | pru | eba@m   | at.uned.es   |
| Descripción   | mat | .uned.e | es           |
|               |     |         |              |

5. Incluir los parámetros de configuración del servidor de correo entrante y saliente como se indica en la siguiente imagen:

| ●●●○○ JAZZTEL | 3G                 | 9:21    |        | <b>1</b> 72 % 🔳 |
|---------------|--------------------|---------|--------|-----------------|
| Str.          | Street Verificando |         |        |                 |
|               |                    |         | •      |                 |
| Correo        | pru                | ieba@r  | nat.ur | ned.es          |
| Descripción   | ma                 | t.uned  | .es    |                 |
| SERVIDOR COR  | reo e              | NTRANTI | E      |                 |
| Nombre de ho  | ost O              | utlook. | office | 365.com         |
| Nombre de us  | uario              | mat00   | 034@r  | mat.uned        |
| Contraseña    | ••                 |         | •      |                 |
| SERVIDOR COR  | reo s              | ALIENTE |        |                 |
| Nombre de ho  | st S               | mtp.off | ice36  | 65.com          |
| Nombre de us  | uario              | mat00   | 034@r  | mat.uned        |
| Contraseña    | ••                 |         | •      |                 |
|               |                    |         |        |                 |

4

Guía de configuración iPhone para UNED-Office365 [Rev.: 201603]